# aximtrade

#### ステップ1

Aximtradeに登録するには、当社のウェブサイトhttps://www.aximtrade.com/ にアクセスし、 右側のパネルにある「新規アカウント」タブをクリックします。そして、国名を選択し、Eメールアドレス、 携帯電話番号、パスワードを入力してから「続行する」をクリックしてください。※パスワードは5~15文字で、 大文字と小文字の両方を使用し、数字と文字の組み合わせで入力してください。

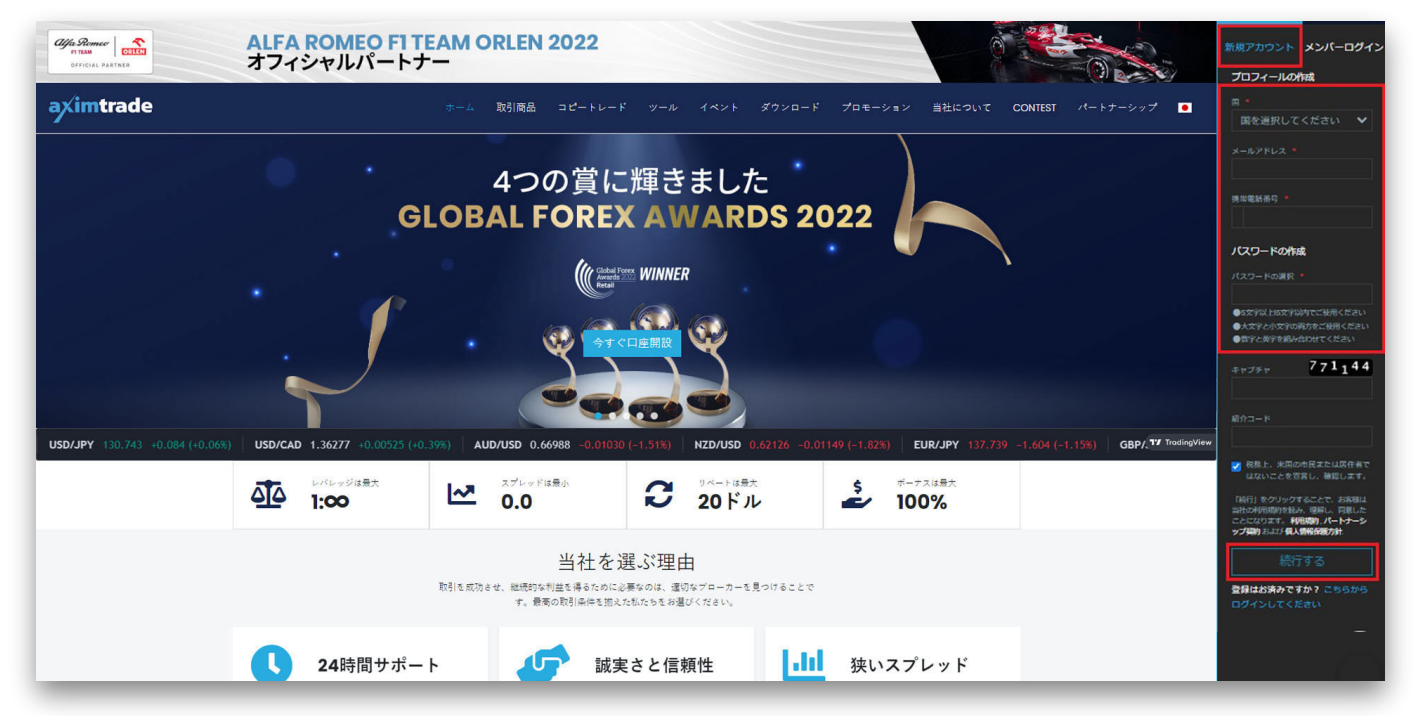

## ステップ 2

登録が完了すると、ワンタイムパスワードがEメール/SMSで送信されます。 その番号を「確認用ワンタイムパスワードを入力する」 の下枠に入力し、 「ワンタイムパスワードを確認する」 をクリックすることで、サイトにアクセスできるようになります。

| <u>aximtrade</u>                                     |
|------------------------------------------------------|
| ● お客様の登録が完了しました                                      |
|                                                      |
|                                                      |
| お客様の登録が完了しました!<br>サイトにアクセスするには、まず携帯電話番号を認証する必要があります。 |
| 登録されている携帯電話番号                                        |
| +81 2020 2020                                        |
| 確認用ワンタイムパスワード を入力する                                  |
| ⑦ ワンタイムパスワードを再送する(電子メール/SMS)                         |
| ワンタイムパスワードを確認する                                      |
|                                                      |
| 電話番号を更新する                                            |
|                                                      |
|                                                      |
|                                                      |
|                                                      |

### ステップ 3

次のページで、氏名と住所を入力しアカウントのプロフィールを完成させましょう。

| aximtrade               |                                                                                                    | <sub>残高</sub><br><b>0</b> .00 <b>USD</b> | 出金可能額<br>0.00 USD | • • | • |  |
|-------------------------|----------------------------------------------------------------------------------------------------|------------------------------------------|-------------------|-----|---|--|
| Including and including | 1. S. 17 1. S. 19 1. S. 19 1. |                                          |                   |     |   |  |

| = <1口座                | 個人情報     |                               |
|-----------------------|----------|-------------------------------|
| 🏶 入金ボーナス              | パスワードの変更 | 氏名                            |
| <b>曾</b> 入金           | 言語設定     |                               |
| ◎ 出金                  |          | 銀行で表示される名前と同じでなければなりません       |
| ■ 銀行口座の連結             |          | 住所                            |
| ① 取引履歴                |          |                               |
| <b>5</b> 受信箱 <b>5</b> |          | 身分証明書の住所と同じでなければなりません         |
| 18 L+ 2 m- V          |          | 電話番号                          |
|                       |          | +81 10110000                  |
| エクスポート・リクエスト          |          | メールアドレス                       |
| 設定                    |          | attactivethiomail.com         |
| サーバー時間 (GMT+8)        |          | お客様のメールアドレスを他の人と共有することはありません。 |
| メクトレーガー時期(のバック)       |          |                               |
|                       |          | アップデート                        |
|                       |          |                               |
|                       |          |                               |

## ステップ 4

プロフィールが完成すると、アカウントの詳細が表示されて登録完了となり、アカウントが利用可能となります。

| aximtrade                                                                                           | 浅高<br>0.00 USD □ - ↔<br>0.00 USD □ - ↔                                                                                                    |
|----------------------------------------------------------------------------------------------------|----------------------------------------------------------------------------------------------------|
| 出金制限の解除を希望する場合は、追加情報を入                                                                              | カしてください。 プロフィールの認証                                                                                                    |
| ANDE:<br>INCOMMAN, CONFIRME                                                                         | ♡ ご友人を招待して報酬を得る 紹介リンク                                                                                                    |
| <ul> <li>マイロ座</li> <li>会 ホーナス</li> <li>マ 入金</li> <li>出金</li> <li>銀行口座の連結</li> <li>③ 取引履歴</li> </ul> | マイロ座<br>アクティブ リアル コピートレード デモ 削除済み<br>Real STANDARD / テストロ座<br>0.0 USD 0.0 USD 0.0 |
| <ul> <li>         ダ信相         <ul> <li>                  パートナーシップ</li></ul></li></ul>               | Partner PARTNER ACCOUNT<br>0.0 USD Mr4 ログイン<br>充画 管理 マ                                                                                                    |